# **RITS** Training

Accessing RITS Password Administration Certificate Administration

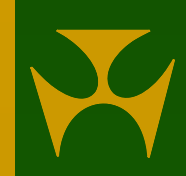

# Contents

- Accessing RITS
  - Setting up your PC
  - Network and internet access to RITS
  - Connectivity testing
- Security features
  - Logging on to RITS with digital certificates
  - Information about digital certificate technology
  - The rules applying to certificates
  - Session time-out

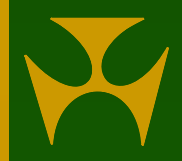

# Contents

- Password and Certificate Administration
  - Responsibilities of the Password/Certificate Administrator(s)
  - RITS Forms
  - Obtaining a RITS digital certificate (step-by-step guide)
- Help and information
  - RITS Information Facility
  - The Help Desk
  - User guides and further information

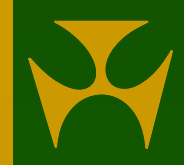

# Accessing RITS: Setting up your PC

- RITS software must be loaded onto your PC
- This software is available:
  - as a download from the RITS website at www.rba.gov.au/rits, and
  - on CD (available on request from the RITS Help Desk)
- A testcard is available to check the settings of your PC
- PCs must run Internet Explorer 6.0 or later
- Settings for IE and other minimum PC requirements are set out in the Technical Information Paper available from the RITS Information Facility

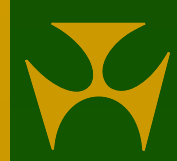

# **RITS Testcard**

#### • All items must be ticked to run the RITS software

| Machine Requirements Token Requirements |                                                                                                    |              |                                      |                                                                                                    |              |  |
|-----------------------------------------|----------------------------------------------------------------------------------------------------|--------------|--------------------------------------|----------------------------------------------------------------------------------------------------|--------------|--|
| 1) Explorer                             | For the RITS application you are required<br>to use Microsoft Internet Explorer version<br>6.0 or later.<br>You are running IE version 6.0. | ✓            | 7) Token Dll<br>Version              | You are required to have Token DII version<br>2.0 installed.<br>Installed Version: 2.0                                                                                         | ~            |  |
| 2) Javascript                           | You have met this requirement.<br>You are required to have a javascript<br>version later than 1.1.<br>Your javascript version is 1.3.       | ✓            | 8) iKey Driver<br>Version            | You are required to have IKey Driver version<br>dkck201 installed.<br>Installed Version: dkck201.dll                                                                           | ✓            |  |
| 3) Screen<br>Resolution                 | You are required to have a screen<br>resolution of at least 1024 by 768.<br>Screen Height is:1024                                           | ✓            | 9) Check Token<br>Label              | Token Label should be RITS Token<br><b>Token Label:</b> RITS Token                                                                                                    | ~            |  |
|                                         | Screen Width is:1280<br>You have met this requirement.                                                                                      |              | 10) Check<br>Certificate<br>Validity | Checking for valid certificate attributes                                                                                                    |              |  |
| 4) Applet                               | Applets are working in your browser.                                                                                                    | $\checkmark$ |                                      | Cert Name: DANIELLE LAU, laud@rba.gov.au,<br>ABN 50008559486<br>Is issued by a RITS CA<br>Is valid until [Thu Jun 26 09:59:59 EST 2008]<br>This certificate is valid for RITS. |              |  |
| 5) JRE Version                          | You are required to have JRE 1.4.2_10 or<br>later<br>You have JRE version 1.4.2_10 from Sun<br>Microsystems Inc.                            | ✓            |                                      |                                                                                                    |              |  |
|                                         | You have met this requirement.                                                                                                    |              |                                      | Logging in and performing test signing of                                                                                                    |              |  |
| 6) Applet To<br>Javascript              | Applet to Javascript calls are enabled.                                                                                                    | $\checkmark$ | 11) Test Token<br>Signing            | token<br>Test signing was successful.                                                                                                    | $\checkmark$ |  |

# Accessing RITS: Network and Internet Access

- The Austraclear network (ANNI) will continue to be the primary connection to RITS for larger Members
- Smaller institutions will access via the Internet
- ANNI has been upgraded by the ASX to provide increased capacity
- Internet access is direct to the RBA (RITS), not via the ASX
- Internet access includes DR options

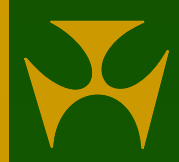

# Accessing RITS: Connectivity testing

- Members will need to establish and prove connectivity to RITS
- Connectivity testing ensures that network and firewall settings are correct
- The RITS Help Desk can assist Members with the connectivity testing

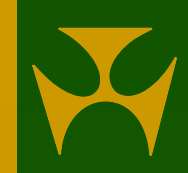

# Security features: Digital Certificates

- RITS uses digital certificate technology to strengthen security surrounding RITS
- Each user must have their own Rainbow iKey security token.
   Supplies are available from the RITS Help Desk
- The RITS digital certificate is downloaded onto a token
- A Token Codeword must be set and maintained by the user
- Each RITS transaction is digitally signed and can be traced back to the Member and user
- The certificate (and token) must be used to access and use RITS, in addition to the traditional user login and password

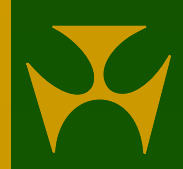

# Security features: How to logon to RITS with token/digital certificates

- Firstly, insert the token into a USB port on your PC
- Select the RITS icon on the desktop (or link) to access the RITS login screen

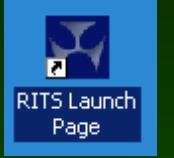

- In the logon screen enter your user name (4-letter Member mnemonic and user's own logon name) and your RITS password
- In the next screen select your digital certificate and enter the Token Codeword

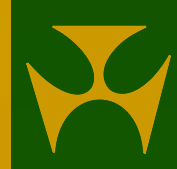

# **RITS Launch Page**

RITS - Windows Internet Explorer provided by Reserve Bank of Australia

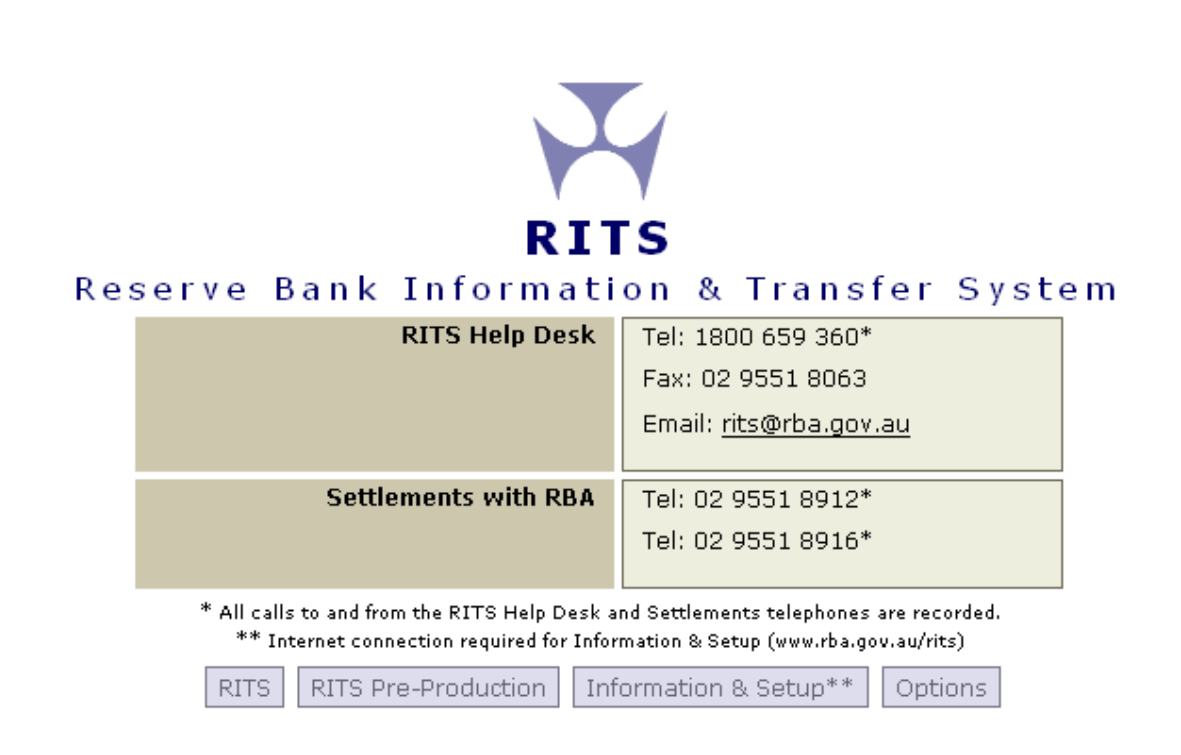

- 0 >

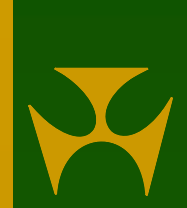

# **RITS Log-in Page**

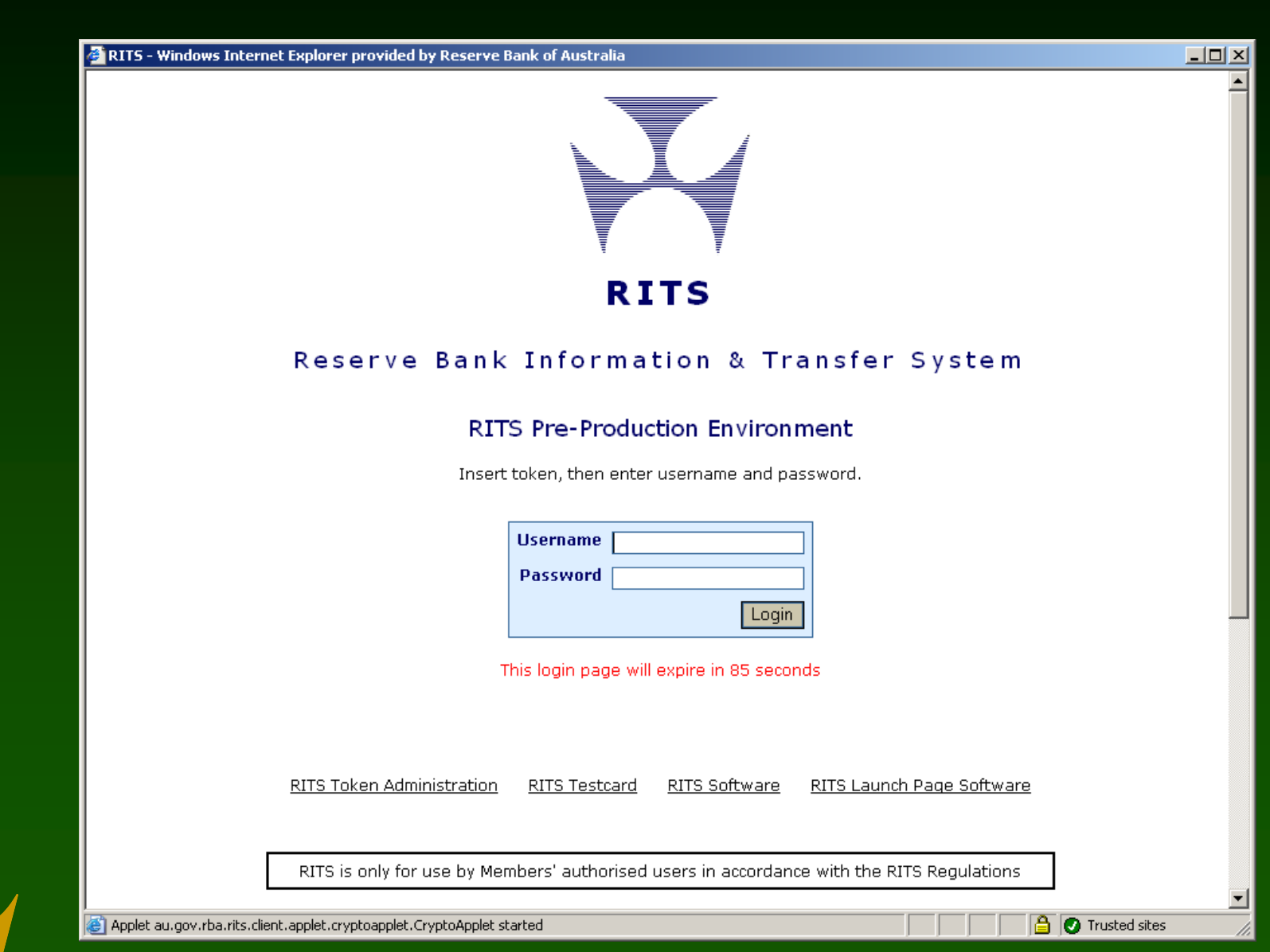

# **RITS Certificate Selection Page**

X

#### Choose RITS Certificate

ACH02020 ACH02020 - RBA

ACH02023 ACH02023 - RBA

BQLQ2E02 BQLQ2E02 - BQLQ 0900 TEST

BQLQ2E30 BQLQ2E30 - BQLQ 0900 TEST

ROYC2E02 ROYC2E02 - ROYAL BANK OF CANADA

ROYC2E57 ROYC2E57 - ROYAL BANK OF CANADA

| Issued To     | BQLQ2E02 BQLQ2E02, zornb@rba.gov.au, ABN 32009656740            |
|---------------|-----------------------------------------------------------------|
| Issued By     | Reserve Bank of Australia, RITS CA, For User Acceptance Testing |
| Valid From    | Fri Feb 22 11:00:00 EST 2008                                    |
| Valid Until   | Fri Dec 04 10:59:59 EST 2009                                    |
| Serial Number | 6fb3feb7e2e139918e315b54143bd4c1                                |

| Foken Codeword : |        |         |
|------------------|--------|---------|
| Submit           | Cancel | Refresh |

Tab or Shift-Tab can be used to move around the screen

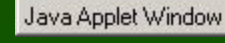

# Security features: Rules applying to certificates

- All users must have their own token and RITS digital certificate
- The RITS certificate must be in the user's name (and user logons in RITS e.g. BANK2E01, must also be in the name of the user)
- Users must not share tokens or the Token Codeword
- Each user can only have one logon per Member
- Users who operate in RITS for two related RITS Members need a logon and certificate for each Member (the certificates can be on the same token)
- The same certificate is used for access to RITS Production (live RITS) and RITS Pre-Production

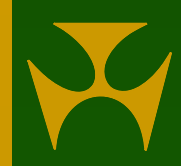

# Security features: Session time-out

- After 15 minutes (default setting) of inactivity during a login session, the user is automatically logged out of RITS
- Password Administrator may extend this to 30 or 60 minutes for selected users in User Privileges
- Extended settings may impact system performance and security, only selected users should be allocated with extended session time-outs

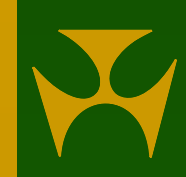

#### Responsibilities of the Password/ Certificate Administrators Overview:

- The Password/Certificate Administrator manages the certificates of the users
- Members must assign the responsibilities of 'Password Administrator' and 'Certificate Administrator' to some of its staff.
- The same staff can be responsible for both, or the responsibilities can be separated, for stronger security.

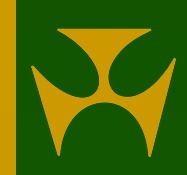

#### Responsibilities of the Password/ Certificate Administrators Overview:

#### • The Password Administrator is responsible for:

- resetting passwords
- controlling the status of each user
- the allocation of roles/ functions to users
- specifying the functions that a user may authorise
- linking users to branches to perform transactions for those branches
- assigning the privileges to authorise
- setting an extended session time-out (if required)

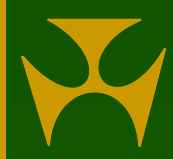

#### Responsibilities of the Password/ Certificate Administrators Overview:

- The Certificate Administrator is responsible for:
  - activating each user's certificate after they enrol
  - revoking a user's certificate; eg, if they leave the company
- All users have a view-only version of their profiles and privileges

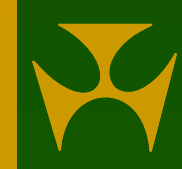

#### Password Administrator Responsibilities: Resetting RITS Passwords

• A Password Administrator can set a new password for a user in the function **Password Administration** 

• This might be required if the user has forgotten the password

 A user that has made 3 failed attempts to log on will be made inactive. To re-activate the user, the Password Administrator must:

- go to the function User Privileges and reset the user's status to Active, and
- set a new password in Password Administration

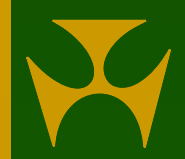

# Password Administration screen

| RITS - Windows Internet Explorer provided by Reserve Bank of Australia                                                   |          |  |  |  |  |  |  |  |
|----------------------------------------------------------------------------------------------------|----------|--|--|--|--|--|--|--|
| Reserve Bank Information & Transfer System RBA RTGS Test Environment Outstanding Auths and Messages                      |          |  |  |  |  |  |  |  |
| 09 May 2008 16:28:52 User BQLQ2E30 BQLQ2E30, BQLQ2E30 Member BQLQ 1 Cash Transfer Authorisa<br>O General Authorisation(s | ation(s) |  |  |  |  |  |  |  |
| Sessions SwiftDay Sessions Close SWIFTDAY 16:30 SWIFTFINAL 18:05                                                         |          |  |  |  |  |  |  |  |
| RITS Messages RITST-RA 🔗 🔤 🥥                                                                                             | Logout 🔀 |  |  |  |  |  |  |  |
| Main Deseuvord Administration                                                                                            |          |  |  |  |  |  |  |  |
| ▼ESA Management                                                                                                    |          |  |  |  |  |  |  |  |
| ESA Position Select a Settled Payments BQLQ2E01 BQLQ2E01 BQLQ2E01 WORSE                                                  |          |  |  |  |  |  |  |  |
| Transaction Enquiry                                                                                                    |          |  |  |  |  |  |  |  |
| SWIFT Enquiry New Password                                                                                               |          |  |  |  |  |  |  |  |
| Alf Enquiry                                                                                                    |          |  |  |  |  |  |  |  |
|                                                                                                    |          |  |  |  |  |  |  |  |
| Oueue Mat                                                                                                    |          |  |  |  |  |  |  |  |
| Override Status                                                                                                    |          |  |  |  |  |  |  |  |
| ▼ Cash Account                                                                                                    |          |  |  |  |  |  |  |  |
| Queue Mgt Submit Clear                                                                                                   |          |  |  |  |  |  |  |  |
| Override Status                                                                                                    |          |  |  |  |  |  |  |  |
| Limit                                                                                                    |          |  |  |  |  |  |  |  |
| Sub-Limit Rules for RITS Passwords                                                                                       |          |  |  |  |  |  |  |  |
| Enquiry                                                                                                    |          |  |  |  |  |  |  |  |
| Cash Transfers • Minimum 8 character password. There must be at least one non-alphabetical character included.           |          |  |  |  |  |  |  |  |
| Batches     There must be at least one alphabet character included                                                       |          |  |  |  |  |  |  |  |
| Batch Admin     Passwords are case sensitive.                                                                            |          |  |  |  |  |  |  |  |
| ▼ Member Admin                                                                                                    |          |  |  |  |  |  |  |  |
| Auth by Eurotion                                                                                                    |          |  |  |  |  |  |  |  |
| Change Password                                                                                                    |          |  |  |  |  |  |  |  |
| Evening Agreement                                                                                                    |          |  |  |  |  |  |  |  |
| Password Admin                                                                                                    |          |  |  |  |  |  |  |  |
| Roles                                                                                                    |          |  |  |  |  |  |  |  |
| Unsolicited Advices                                                                                                    |          |  |  |  |  |  |  |  |
| User Privileges                                                                                                    |          |  |  |  |  |  |  |  |

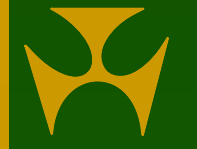

#### Password Administrator Responsibilities: Managing a user's status

The Password Administrator can control a user's access to RITS by changing the user's status in User **Privileges** 

- Active Access is available, with a valid certificate.
- Inactive The user may not log on. The user can be re-activated.
- Inactive/Revoke Certificate The certificate is automatically revoked and the user record is removed from RITS. There is no going back.

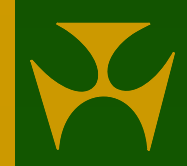

#### Password Administrator Responsibilities: Establishing user/branch links

• To conduct transactions for a branch, a user must be first linked to it, eg, WPAC2E, in the function **User Privileges** 

• Once linked, a user may:

- enter, amend, delete, authorise and enquire upon Cash Transfers
- manage queued transactions at the Cash Account level
- set an override Cash Account Status
- set a Cash Account Sub-Limit
- participate in batches, or be the Batch Administrator, in the RITS batch facility

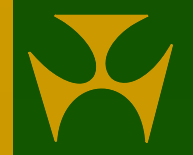

#### Password Administrator Responsibilities: Allocating Functions via Roles

- Roles are allocated to users in User Privileges, and provide users with the functionality required to operate in RITS
- Newly allocated roles, and roles removed from the user, take effect after the user's next logon to RITS

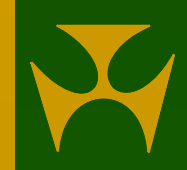

#### Password Administrator Responsibilities: Suggested Role Allocations

- It is mandatory that every user has the role called **All Users**. This provides basic functions and access to the menu
- Roles for ESA and liquidity managers
  - Member Enquiries
  - ESA Status Queue Management
  - Override ESA Status Set Override and
  - ESA Sub-Limit Set Sub-Limit
- Roles for credit managers
  - Member Enquiries
  - Credit Status Queue Management
  - Override Credit Status Set Override
  - Cash Account Limit Set Limit
- Roles for Settlements Authorisers
  - Authoriser
  - Authorise Cash Transfer Entry
  - Member Enquiries

#### Password Administrator Responsibilities: Suggested Role Allocations

- Roles for settlements staff (not authorising)
  - Cash Transfer Entry
  - Batch Entry (if applicable)
  - Member Enquiries
- Password Administrator role
  - Password Administrator
  - and Activation Code Entry and Revoke Certificate if the user is also a Certificate Administrator
- Certificate Administrator role
  - Activation Code Entry
  - Revoke Certificate
  - and possibly the Password Administrator role
- A description of each role is available in the document *Overview of Functionality* Chapter 16

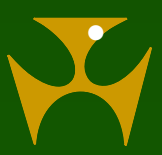

Assistance in allocating roles can be obtained from the RITS Help Desk

#### Password Administrator Responsibilities: Allocating Authorisation Privileges

- To set a user up to authorise Cash Transfers simply allocate the role Authorise Cash Transfer Entry.
- For all other authorisations two steps are required
  - Firstly, allocate the role Authoriser.
  - Then, under User Privileges, go to the User Details screen (by selecting the user), click the Authorisations button. Tick the functions to be authorised and Submit.

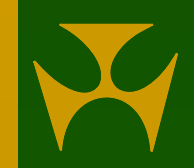

#### Password Administrator Responsibilities: Verifying Authorisation Levels

- If a Member requires a function to be authorised, ie, one person to enter, and another to authorise, the RITS Help Desk must be notified
- It is the responsibility of Password Administrators to ensure that authorisation settings have been correctly entered
- To verify, view the function **Authorisations by Function**
- Authorisations on functions can be added or removed by completing the Member Authorisation Maintenance Form (available from the Info Facility) and sending it to the RITS Help Desk

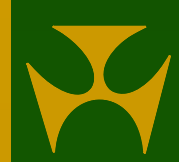

#### Certificate Administrator Responsibilities: Activation Code Entry

- It is the responsibility of the Certificate Administrator to activate a user's RITS digital certificate
- A newly enrolled user must provide the new certificate's 'Activation Code' to the Certificate Administrator for entry in User Privileges
- Certificate Administrators should only activate staff authorised to access RITS
- Access to RITS is not available to a user until they are activated

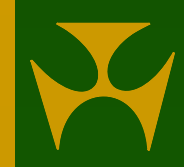

#### Certificate Administrator Responsibilities: Revoke Certificate

- A Certificate Administrator is responsible for revoking a user's RITS digital certificate
- The facility to revoke a user is found in User Privileges, under the Certificate Administration button
- Some example circumstances for revoking a certificate
  - User's token has been lost
  - User's token left at home
  - The Token Codeword has been forgotten, or token is locked out
  - The user has moved from the job
  - The Token Codeword has been shared
- Where access to the token is unavailable, and the user still requires access to RITS, the user's certificate must be revoked prior to a new certificate being applied for

## **User/Member Request Forms**

To set up or change access to RITS, the following forms must be used.

- User Access Request (multiple) Form
  - Create a new user/ new users
  - Pre-enrol a user/ users for a RITS digital certificate(s)
  - Obtain supplies of RITS tokens
- <u>Member Authorisations Maintenance Form</u>
  - Add or remove authorisations on functions
- Request to Revoke/ Issue Cert/ Replace Expiring Certificates Form
  - Issue a replacement certificate in anticipation of expiry of the old certificate
  - Revoke a certificate
  - Issue a replacement/ new certificate

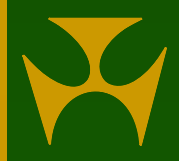

## **User/Member Request Forms**

- The following form may be used to request the RITS Help Desk to make urgent changes when the Password/ Certificate Administrators are not available.
- Changes to an Existing User Form
  - Change user status/ links to branches/ roles
  - Change user authorisation functions
  - Activate a RITS digital certificate
  - Reset RITS password
- All forms must be duly signed by two RITS Authorised Signatories
- Send the signed forms to the RITS Help Desk

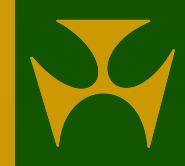

# Obtaining a RITS digital certificate

- 1. The Member must provide a signed User Access Request Form to the RITS Help Desk
- 2. The Password/ Certificate Administrator will provide a token to the user
- 3. The user must **format the token** and **set a Token Codeword**, known only to him/herself
- 4. The RITS Help Desk pre-enrols the user for a RITS digital certificate and provides the two secret codes to the user: one by email, and the other via telephone to the Password Administrator, who passes it to the user
- 5. RITS emails the user with instructions and a link to enrol
- 6. The user inserts the formatted token in the USB port of the PC and clicks the enrol for a RITS certificate link in the email

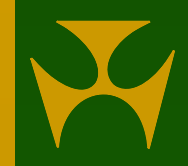

## Obtaining a RITS digital certificate

- 7. The user enrols by entering their details and the two secret codes. The RITS certificate is loaded onto the iKey token
- 8. Using the link on the 'enrolment success!' screen, the user goes to Token Administration, finds the certificate 'Activation Code' and passes it to the Certificate Administrator
- 9. The Certificate Administrator activates the certificate by entering the Activation Code in User Privileges
- 10. At login, the user must enter their username and password (which is the **secret password** passed to the user by the Password Administrator), select the RITS certificate and enter the Token Codeword; the user is prompted to change the password immediately.

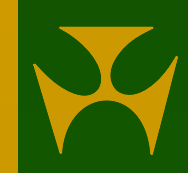

# Help: The RITS Information Facility

- The "RITS Information Facility" includes information for RITS users that may be read on-line, printed or downloaded:
  - technical requirements for connecting to RITS
  - user guides and training presentations
  - a wide range of other information about RITS
  - User Access Request Forms used to enrol for a RITS certificate (+ other forms for user/Member set-up)

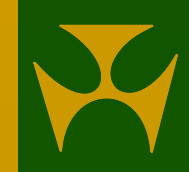

### The Role of the RITS Help Desk

- The RITS Help Desk is available while RITS is open to:
  - assist Members with any queries about RITS
  - monitor liquidity
  - deal with requests for session extensions
- The RITS Help Desk will accept duly authorised written requests to:
  - create and pre-enrol users, and supply tokens
  - set up and change Member details, branches, and assign cash accounts to branches
  - place authorisations on functions

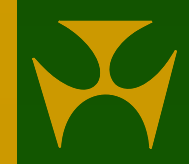

### **Relevant Guides**

The following guides in the RITS Information Facility provide information on the topics raised in this presentation:

- RITS Access and Security covers logging on and password management, token management, enrolling for a digital certificate and certificate management
- Overview of Functionality Chapter 15 (Password, Certificate and User Administration), and 16 (Roles and Functions)
- Member Administration User Guide covers the functions User Privileges, Password Admin and Change Password.

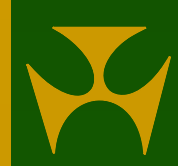

### **Relevant Guides**

- Authorisations User Guide covers the function Authorisation by Function
- Technical Information Paper minimum technical requirements for PCs and establishing connectivity
- *Guide to Connectivity Testing* describes the process of loading the RITS software and testing connectivity

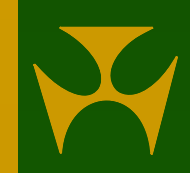